### US DISTRICT COURT NORTHERN DISTRICT OF OKLAHOMA

### Admission to the Northern District Bar

#### PACER REQUIREMENTS

To apply for admission to practice in the Northern District, you must have an upgraded individual PACER account. If you do not have an upgraded individual PACER account, use the **UPGRADING PACER ACCOUNT** instructions found <u>HERE</u>.

#### STEP ONE: NAVIGATING TO ADMISSION APPLICATION

Once you have an upgraded PACER account, follow the instructions below to Apply for Admission to practice in the Northern District Court.

- 1. Navigate to <u>www.pacer.uscourts.gov</u>
- 2. Click Log in to... at the very top of the page and then click Manage PACER Account.

| E An official website of the United States government Here's how | / <u>ou know</u> .∽                                                | +∂Log in to                   |
|------------------------------------------------------------------|--------------------------------------------------------------------|-------------------------------|
|                                                                  | ess to Court Electronic Rea                                        | cords                         |
| Register for an Account 🗸 Find a Case                            | <ul> <li>File a Case </li> <li>My Account &amp; Billing</li> </ul> | g 🗸 Pricing Help 🗸 🔍 Search 🗸 |
|                                                                  |                                                                    |                               |
|                                                                  |                                                                    |                               |
| Log in to the federal Judiciary's electronic p                   | ublic access services. Clos                                        | e 🗙                           |
| PACER Case Locator PACER                                         | Log in Manage PACER Account                                        |                               |
| ou know ~                                                        | -)Log                                                              | in to                         |
|                                                                  |                                                                    |                               |
| ss to Court Electronic Re                                        | cords                                                              |                               |

3. Login with your upgraded individual PACER account username and password.

| Login                                                                     |                                                                                                    |
|---------------------------------------------------------------------------|----------------------------------------------------------------------------------------------------|
| * Required Information<br>Username *<br>Password *                        |                                                                                                    |
| Ne                                                                        | Login Clear Cancel eed an Account?   Forgot Your Password?   Forgot Username?                                                                         |
| NOTICE: This is a restr<br>prohibited and subject<br>attempts are logged. | icted government website for official PACER use only. Unauthorized entry is to prosecution under Title 18 of the U.S. Code. All activities and access |

### Admission to the Northern District Bar

4. Click on the Maintenance tab and select Attorney Admission/e-file Registration

| ettings Maintenance Usage   |                                           |
|-----------------------------|-------------------------------------------|
| Update Personal Information | Attorney Admissions / E-File Registration |
| Update Address Information  | Non-Attorney E-File Registration          |

5. Select US District Courts then Oklahoma Northern District Court from the drop-down menus and click NEXT

| * Required Information                                      |                                                                                                    |
|-------------------------------------------------------------|----------------------------------------------------------------------------------------------------|
| Court Type *                                                | U.S. District Courts                                                                                                    |
| Court *                                                     | Oklahoma Northern District Court (test) - NextG                                                                                                    |
| Note: Centralized attorney<br>listed, please visit that cou | y admissions and e-file registration are currently not available for all courts. If you do not see a court<br>rt's website. For a listing of all court websites visit the <u>Court Links Page</u> .<br>Next Reset Cancel |

6. Select Attorney Admissions and E-File

| WHAT WOULD YOU LIKE TO | O APPLY/REGISTER FOR?          |  |
|------------------------|--------------------------------|--|
|                        | Attorney Admissions and E-File |  |
|                        | E-File Registration Only       |  |
|                        | Pro Hac Vice                   |  |
|                        | Multi-District Litigation      |  |
|                        | Federal Attorney               |  |

### STEP TWO: ADMISSION APPLICATION INSTRUCTIONS

Fill out all required sections of the Application for Admission as instructed below:

- 1. Attorney Bar Information
  - a. Check one or both boxes to indicate federal or state courts that you are admitted
  - b. Click on the + Add button to select and add the state and/or federal court(s) where you are admitted.

# Admission to the Northern District Bar

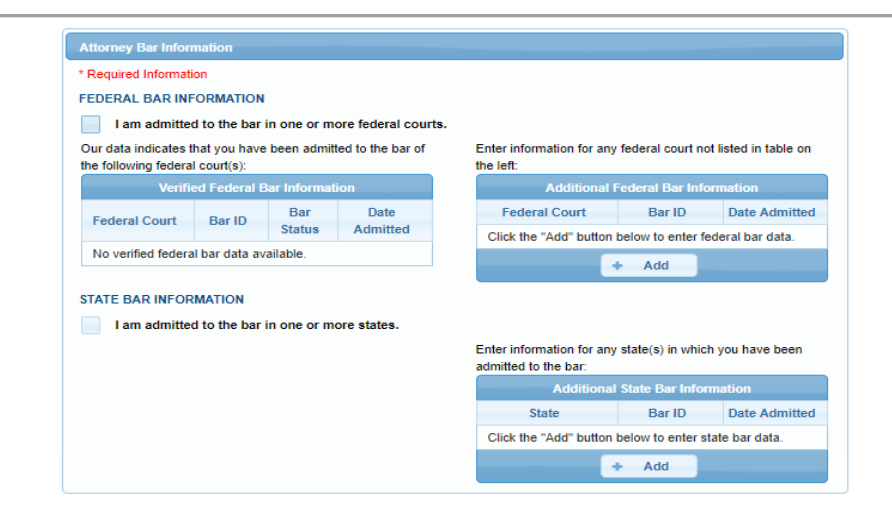

#### 2. Sponsoring Attorney

**DO NOT FILL THIS SECTION OUT** (if you are not submitting a Certificate of Good Standing from the Eastern or Western District, you will submit a Sponsoring Attorney form, but that will be uploaded as a separate document)

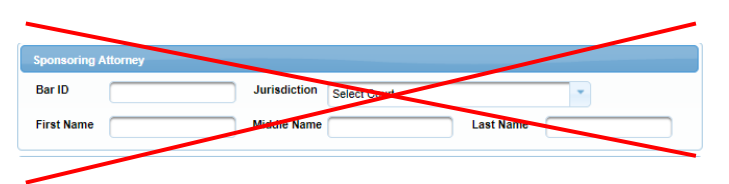

### 3. Attorney Information

Enter your personal information and acknowledge the admission fee or request a fee waiver.

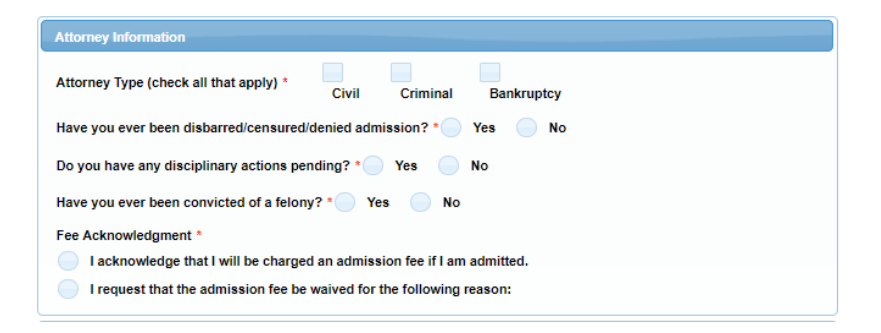

### 4. Document Upload

a. **OATH OF APPLICANT (AT-01)** - Every attorney must upload a **signed** and **notarized** Oath of Applicant. If the Oath is not signed and notarized it cannot be accepted. The Oath should be uploaded as a PDF file. A blank Oath form can be found on the OKND website at https://www.oknd.uscourts.gov/attorney

## Admission to the Northern District Bar

b. **CERTIFICATE OF GOOD STANDING** or **RECOMMENDATION FOR ADMISSION (AT-02)** OKND requires *either* a Certificate of Good Standing from the Eastern or Western District of Oklahoma or a Recommendation for Admission from two sponsoring attorneys that are admitted and in good standing with OKND. The Certificate/Recommendation should be uploaded as a PDF file. A blank Recommendation for Admission form can be found on OKND website at <u>https://www.oknd.uscourts.gov/attorney</u>

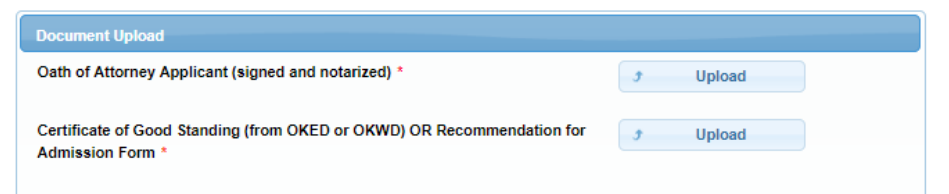

### 5. Additional Attorney Information Required by Court

Carefully review and answer all questions and click NEXT.

### 6. E-File Registration

Registering for E-Filing is done at the same time as applying for admission. Complete the personal information on the E-File Registration Screen and click **NEXT**. Note that HTML is the preferred Email Format.

| Delivery Method and Format | ting                                                     |
|----------------------------|----------------------------------------------------------|
| Use a different email. (   | Checking this will clear the primary email fields below. |
| Primary Email *            | oknduscourts+atty58@gm ail.com                           |
| Confirm Primary Email *    | oknduscourts+atty58@gmail.com                            |
| Email Frequency *          | At The Time of Filing (One Email per                     |
| Email Format *             | HTML                                                     |
| Linari offici              | HIME                                                     |

### 7. Payment information

Set default payment information, if desired (not required). Click NEXT.

### US DISTRICT COURT NORTHERN DISTRICT OF OKLAHOMA

# Admission to the Northern District Bar

| then ACH payments will not b<br>not accept ACH payments for                                                                                                    | e available as an option du<br>PACER (case search) fees | ing payment. In addition, the PACER Service Center does                                     |
|----------------------------------------------------------------------------------------------------|---------------------------------------------------------|---------------------------------------------------------------------------------------------|
| This section is optional. If you do r<br>PACER Fee Payment option under                                                                                                   | not enter payment informati<br>er the Payments tab.     | on here, you may do so later by selecting the Make One-Time                                 |
| Select your method of payment fro<br>payment methods.                                                                                                    | om the Add Credit Card an                               | d Add ACH Payment options below. You may store up to thre                                   |
| To designate a card as the default<br>the card as a default, click the Tur                                                                                                | for e-filling or admissions f<br>n off link.            | ees, click the Set default link in the $\ensuremath{box}(\ensuremath{es})$ below. To remove |
|                                                                                                    |                                                         |                                                                                             |
| VISA<br>Autobili PACER fees<br>E-filing fees default<br>Admissions fees default                                                                                           |                                                         | Add Credit Card<br>Add ACH Payment                                                          |
| VISA<br>Autobill PACER fees<br>E-filing fees default<br>Admissions fees default<br>XXXXXXXXXXX4747<br>01/2038                                                             |                                                         | Add Credit Card<br>Add ACH Payment                                                          |
| VISA<br>Autobill PACER fees<br>F-filing fees default<br>Admissions fees default<br>XXXXXXXXXX4747<br>01/2038<br>Test Attorney<br>12345 W 5th Street<br>Tulsa, OK<br>74102 |                                                         | Add Credit Card<br>Add ACH Payment                                                          |

### 8. Acknowledgement of Policies and Procedures for Attorney Admissions.

Review the local Court Policies and Procedures link and check the box.

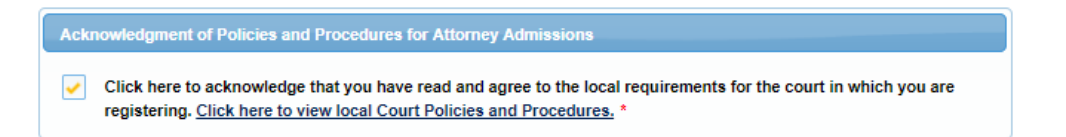

**9.** Review the Attorney E-Filing Terms and Conditions and click the boxes acknowledging review and agreement. And click SUBMIT.

### US DISTRICT COURT NORTHERN DISTRICT OF OKLAHOMA

### Admission to the Northern District Bar

| your signature for re                                                                                                    | vledge that you have read and agree to the terms and conditions above, and this constitutes<br>egistration. *                                                                                               |
|----------------------------------------------------------------------------------------------------|----------------------------------------------------------------------------------------------------|
| Click here to acknowledge that you have read and agree to the local requirements for the court in which you are registering. <u>Click here to view local Court Policies and Procedures.</u> * |                                                                                                    |
| 'our e-file registration will be<br>egarding the status of your                                                                                                    | e processed by the selected court. You will receive an email notification from the selected court<br>admissions and registration as well as any additional information or instructions at the email address |
| rovided.                                                                                                    |                                                                                                    |
| rovided.<br>lote: We protect the secu<br>ncrypts information you                                                                                                    | rity of your information during transmission using Secure Sockets Layer (SSL) software, which submit.                                                                                                    |

### AFTER SUBMISSION

The Court will review your application and provide you with further instructions through the email address provided. If the Court approves your application, you will receive an email with instructions to pay the admission fee online. NOTE: the admission fee can only be paid online. The Court no longer accepts checks for admission fee payments. It may take up to (3) business days for the Court to process your request.